## CDS Rule Flags in the Appointment Window

07/24/2024 11:39 am EDT

CDS rule flags allow you to quickly see what Clinical Decision Support rules a patient falls into based on the parameters of the rules. You can see the rule flags in the appointment window.

| Schedule App                                      | ointment                                                                                                    | ×               |  |  |  |  |  |
|---------------------------------------------------|----------------------------------------------------------------------------------------------------|-----------------|--|--|--|--|--|
| Appointment                                       | Billing Eligibility Vitals Growthcharts Flags Log Comm. Revisions Custom Data M                                       | U Helper        |  |  |  |  |  |
| Тур                                               | e  Appointment  Video Visit  Walk-in  Transition of Care  Referral                                                    |                 |  |  |  |  |  |
| WARNING: This                                     | patient is pre-populated sample data. Patient Statement Balance: \$750.00 Generate Statement Balance: \$750.00 22 pas | at appointments |  |  |  |  |  |
| CDS: Mammogram screening for all women aged 40-74 |                                                                                                    |                 |  |  |  |  |  |
| Provider                                          | Dr. James Smith                                                                                                    |                 |  |  |  |  |  |
| Patient                                           | Jenny (Jen) Harris - 02/11/1980 + 🖌 🖄 Office: Office 1                                                                |                 |  |  |  |  |  |
| Reason:                                           | Profile: ~                                                                                                    |                 |  |  |  |  |  |
|                                                   | Eligibility ~~~~~~                                                                                                    |                 |  |  |  |  |  |
| Scheduled                                         | Profile:                                                                                                    |                 |  |  |  |  |  |
| Durations                                         |                                                                                                    |                 |  |  |  |  |  |
| Duration:                                         |                                                                                                    |                 |  |  |  |  |  |
| Notes:                                            | Status:                                                                                                    |                 |  |  |  |  |  |
|                                                   |                                                                                                    |                 |  |  |  |  |  |
| Consent<br>Forms:                                 | × HIPAA Data Use Agreement (default)                                                                                  |                 |  |  |  |  |  |
| 101110.                                           | No Snow Policy (default)     View All Appointments                                                                    |                 |  |  |  |  |  |
|                                                   | A reienearth Consent (derault)                                                                                        |                 |  |  |  |  |  |

You can remove these flags from the appointment window.

1. Go to Account > Provider Settings and select the General tab.

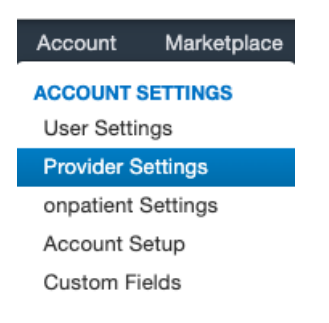

2. Scroll to the Appointment Settings section and uncheck the box next to the Matched CDS Rules.

## **Appointment Settings**

| Access to online scheduling        | ✓                                                                                                    | Allows patients to self-schedule appointments via onpatient                        |
|------------------------------------|----------------------------------------------------------------------------------------------------|------------------------------------------------------------------------------------|
| Patient's Statement Balance        | <ul> <li>Image: A start of the start of the start of</li></ul> | Show patient's statement balance.                                                  |
| Patient's Current Balance          | ✓                                                                                                    | Show patient's current balance.                                                    |
| Claim's Billing Information        | ✓                                                                                                    | Show claim's billing infomation.                                                   |
| Patient's Insurance                | ✓                                                                                                    | Show patient's insurance payer.                                                    |
| Patient's Flag                     | ✓                                                                                                    | Show patient flag.                                                                 |
| Appointment Count                  | ✓                                                                                                    | Show patient's appointments count.                                                 |
| Matched CDS Rules                  | ✓                                                                                                    | Show patient's matched CDS rules.                                                  |
| Auto Appointment Reminders         | <ul> <li>Image: A start of the start of the start of</li></ul> | Enable to automatically choose the patient's most recent reminders when scheduling |
| Limit patient flags to appointment |                                                                                                    | Show relevant flags related to current appointment.                                |

3. Scroll and select Update Entire Profile to save your settings.

## Update Entire Profile

The CDS rules will no longer appear in the appointment window. To add them back simply recheck the box in step 2 and save your settings.

| Schedule App                                                                                                    | intment                                                                                 | ж |  |  |  |  |  |
|----------------------------------------------------------------------------------------------------|-----------------------------------------------------------------------------------------|---|--|--|--|--|--|
| Appointment                                                                                                    | Billing Eligibility Vitals Growthcharts Flags Log Comm. Revisions Custom Data MU Helper |   |  |  |  |  |  |
| Type  Appointment  Video Visit  Walk-in  Transition of Care  Referral                                                                             |                                                                                         |   |  |  |  |  |  |
| WARNING: This patient is pre-populated sample data. Patient Statement Balance: \$750.00 Generate Statement Balance: \$750.00 22 past appointments |                                                                                         |   |  |  |  |  |  |
| Provider                                                                                                    | Dr. James Smith V Supervising - If different to provider - V                            |   |  |  |  |  |  |
| Patient                                                                                                    | Jenny (Jen) Harris - 02/11/1980 + 🖉 🖆 Office: Office 1                                  |   |  |  |  |  |  |
| Reason:                                                                                                    | Profile:                                                                                |   |  |  |  |  |  |
|                                                                                                    | Eligibility V<br>Profile:                                                               |   |  |  |  |  |  |
| Scheduled:                                                                                                    | 05/25/2023 Time 03:30PM                                                                 |   |  |  |  |  |  |
| Duration:                                                                                                    | 30 minutes Allow overlapping Color:                                                     |   |  |  |  |  |  |
| Notes:                                                                                                    | Status:                                                                                 |   |  |  |  |  |  |
|                                                                                                    | 0h 21m                                                                                  |   |  |  |  |  |  |
| Consent                                                                                                    | * HIPAA Data Use Agreement (default)                                                    |   |  |  |  |  |  |
| Forms:                                                                                                    | * No Show Policy (default)         View All Appointments                                |   |  |  |  |  |  |
|                                                                                                    |                                                                                         |   |  |  |  |  |  |